# PLUG INTO YOUR POLICY

# Manage your insurance policy online

At Grange, we're committed to providing a hassle-free insurance experience – from how you pay your bill to how you report a claim. That's why we've added new online features to your My Grange Account so you can manage your policy when you want, how you want. When you log into your My Grange account you can:

## AUTO, HOME & BUSINESS POLICYHOLDERS

- View your policy information
- Print your policy documents
- Pay your premiums & track payment activity
- Enroll in Electronic Funds Transfer (EFT)
- Print your ID cards
- **NEW!** Sign up for weather alerts
- **NEW!** Sign up for billing alerts
- Edit your personal profile
- Request an insurance check-up
- Contact your agent

## LIFE POLICYHOLDERS

- **NEW!** Check the cash value of your policy
- **NEW!** Change your address
- View your policy information
- Print your policy documents
- **NEW!** Enroll in Electronic Funds Transfer (EFT)
- Request an insurance check-up
- Contact your agent

Sign up or log in to your My Grange account today at grangeinsurance.com to see how easy it is to manage your policy online.

# Get Online to Quickly & Easily Manage Your Grange Account

Sign up to view your policies, track your claims, pay your bill and view your policy documents online!

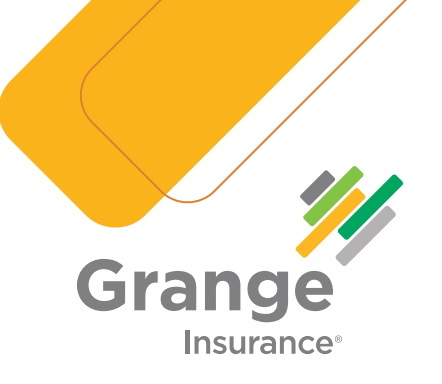

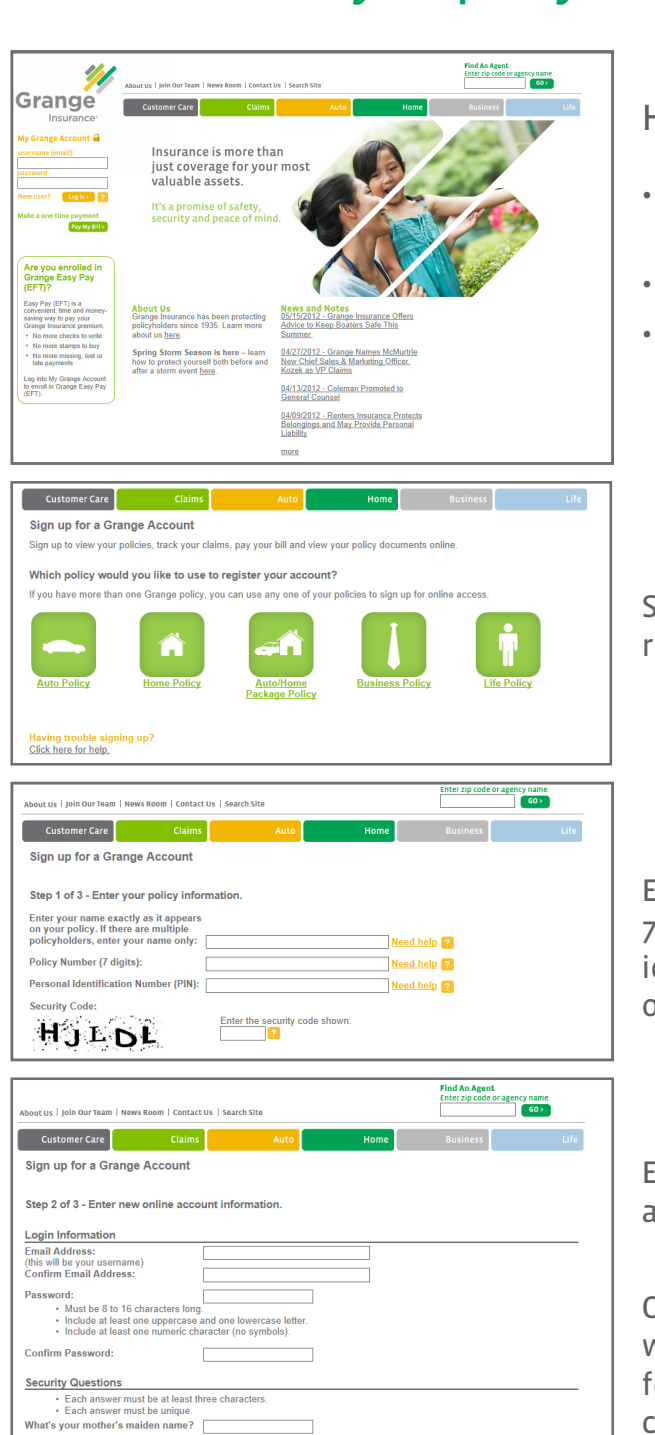

What was your high school mascot?

In what city were you born? ▲ Back Continue ► Having trouble signing up? Click here for help. Here's how to get started:

- Gather your policy numbers and invoice to register your policy accounts
- Go to www.grangeinsurance.com
- On the left side under **My Grange Account,** select **New User?**

Select which policy you would like to use to register your account and click **Continue**.

Enter your name as it appears on your policy, 7-digit policy number and your personal identification number (PIN), which is located on the last line of your invoice.

Enter your new online account information and click **Continue.** 

Once you click Continue, a confirmation email will be sent to you with additional instructions for completing your online registration. Please check your email to complete the registration process.

### If you require technical assistance, call Grange Customer Support at (866) 550-9222.\*

#### How to Sign Up for Billing Alerts

#### Select "Edit My Profile."

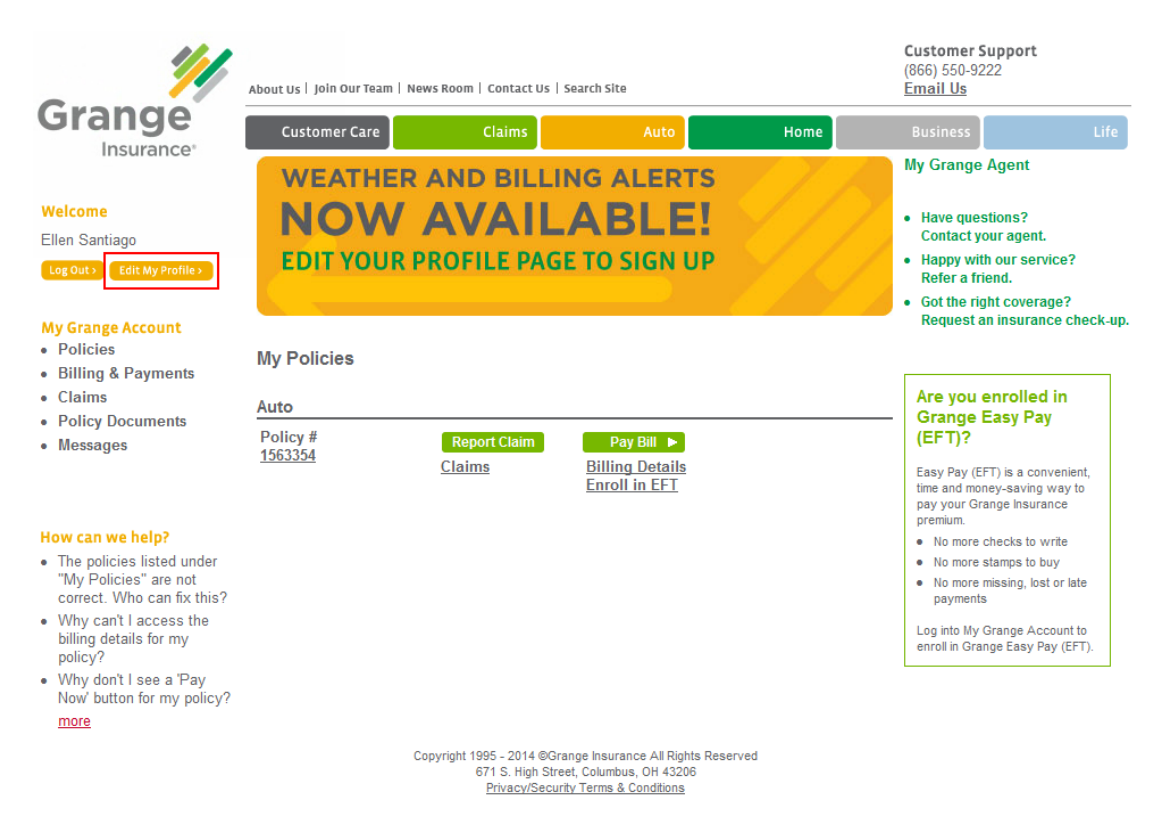

# Under "Alerts Preferences/Billing Alerts," check the corresponding box for the alert(s) the policyholder wants to receive.

|                               | By Email | Text to Mobile |
|-------------------------------|----------|----------------|
| Weather Alerts ?              | N/A      | Sign Up        |
| Billing Alerts                |          |                |
| Bill is Ready  ?              |          | N/A            |
| Payment Received  ?           |          | N/A            |
| Policy to Cancel <sub>?</sub> |          | N/A            |
| Payment Reminder 🔋            |          | N/A            |

- Don't see your Alerts emails? Check your email SPAM folder for the emails and add (billing@mypolicy.grangeinsurance.com) to your email contact list to ensure you receive these emails in the future.
- Alerts currently are available for Grange auto, home and business policies only.

Update Profile Cancel

#### Select "Update Profile."

|                               | By Email | Text to Mobile |
|-------------------------------|----------|----------------|
| Weather Alerts ?              | N/A      | Sign Up        |
| Billing Alerts                |          |                |
| Bill is Ready ?               |          | N/A            |
| Payment Received <sub>?</sub> |          | N/A            |
| Policy to Cancel  ?           |          | N/A            |
| Payment Reminder  ?           |          | N/A            |

 Don't see your Alerts emails? Check your email SPAM folder for the emails and add (billing@mypolicy.grangeinsurance.com) to your email contact list to ensure you receive these emails in the future.

· Alerts currently are available for Grange auto, home and business policies only.

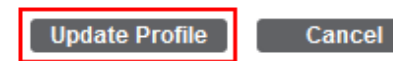

04/01/14

#### WEATHER ALERTS

#### Select "Edit My Profile."

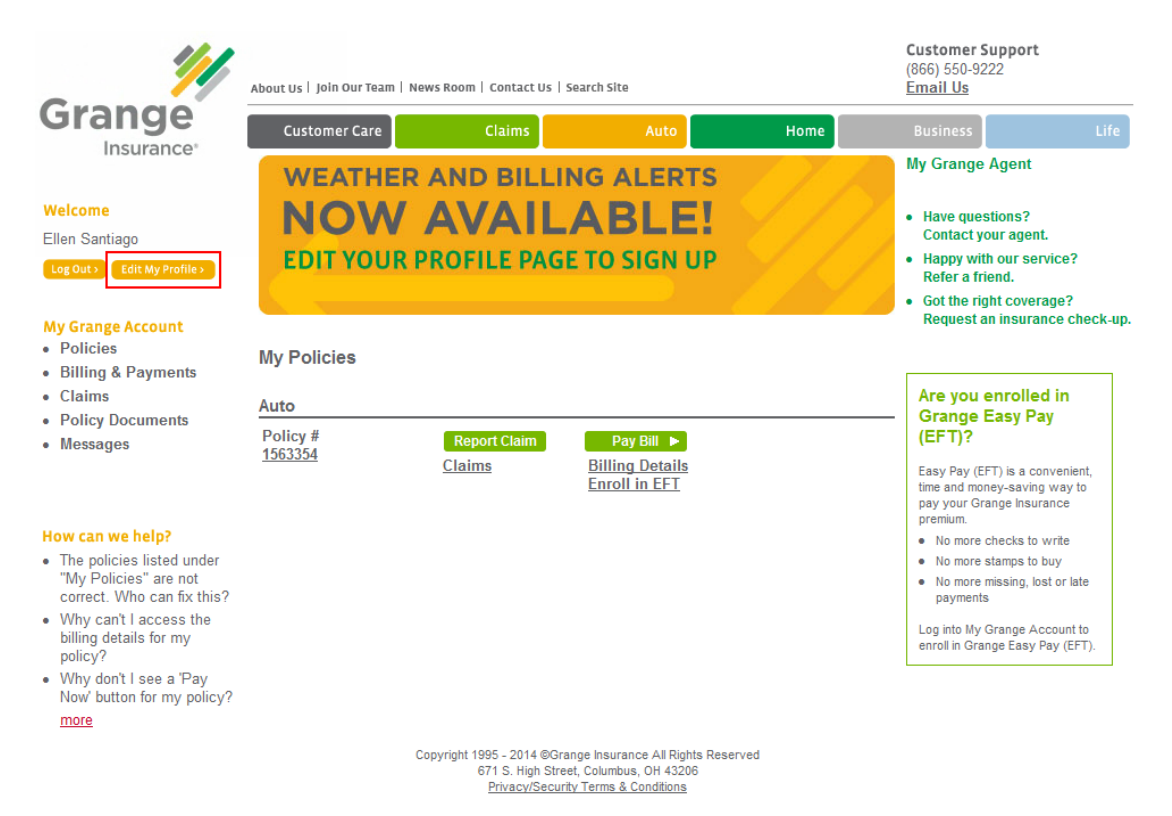

#### Under "Alerts Preferences/Weather Alerts" select "Sign Up."

| NEW! Alert Preferences |              |                |  |
|------------------------|--------------|----------------|--|
|                        | By Email     | Text to Mobile |  |
| Weather Alerts ?       | N/A          | Sign Up        |  |
| Billing Alerts         |              |                |  |
| Bill is Ready  ?       |              | N/A            |  |
| Payment Received  ?    | $\checkmark$ | N/A            |  |
| Policy to Cancel  ?    | $\checkmark$ | N/A            |  |
| Payment Reminder  ?    | $\checkmark$ | N/A            |  |

 Don't see your Alerts emails? Check your email SPAM folder for the emails and add (billing@mypolicy.grangeinsurance.com) to your email contact list to ensure you receive these emails in the future.

Alerts currently are available for Grange auto, home and business policies only.

Cancel

#### Select "Ok" to proceed.

|                                                                                                    | By Email Text to Mobile                                                                                                    |
|----------------------------------------------------------------------------------------------------|----------------------------------------------------------------------------------------------------|
| Weather Alerts ?                                                                                                    | Windows Internet Explorer                                                                                                    |
| Billing Alerts<br>Bill is Ready ?<br>Payment Received ?<br>Policy to Cancel ?<br>Payment Reminder ?                                                                          | Are you sure you want to navigate away from this page?<br>You must select the Update Profile button or your changes will not be<br>accepted.<br>Press OK to continue, or Cancel to stay on the current page. |
| <ul> <li>Don't see your Alerts emails? Chet<br/>(billing@mypolicy.grangeinsurance<br/>these emails in the future.</li> <li>Alerts currently are available for Gra</li> </ul> | OK Cancel                                                                                                    |

Enter/select (1) the mobile number where text alerts are to be sent, (2) the street address of the location for which you want to receive the alerts, and (3) the alerts you want to receive.

| Weather Alerts                                                 |                                                                                                    | Step 1 of 2                                                                   |
|----------------------------------------------------------------|----------------------------------------------------------------------------------------------------|-------------------------------------------------------------------------------|
| eibackerr                                                      | Mobile F<br>[740] -<br>Street A<br>[1120 Col<br>City:<br>Lancaste<br>State:<br>Ohio                | Phone:<br>777 - 0287<br>ddress:<br>onpath Rd NW<br>er<br>Zip Code:<br>▼ 43130 |
| Choose your alert(s:):                                         | <ul><li>Severe Weather</li><li>Winter Weather</li></ul>                                            | <ul><li>Hail Alert</li><li>Hail Alert</li><li>Tropical Storm</li></ul>        |
| The address you enter will be<br>will not change the address o | e used only for notifying yo<br>on your policy.                                                    | ou about nearby weather and                                                   |
|                                                                |                                                                                                    | Back Continue                                                                 |
| Copyrigh                                                       | t 1995 - 2014 ©Grange Insura<br>671 S. High Street, Columbu<br><u>Privacy/Security Terms &amp;</u> | nce All Rights Reserved<br>s, OH 43206<br><u>Conditions</u>                   |

#### Select "Continue."

| Weather Alerts                                                                                                    |                                                                 |                                                                                                    | Step 1 of 2 |  |
|----------------------------------------------------------------------------------------------------|-----------------------------------------------------------------|----------------------------------------------------------------------------------------------------|-------------|--|
| e BlackBerry                                                                                                    |                                                                 | Mobile Phone:         740       -         777       -         0287         Street Address:         1120 Coonpath Rd NW         City:         Lancaster         State:       Zip Code:         Ohio       ✓ | ]           |  |
| Choose your alert(s:):                                                                                                    | <ul><li>✓ Severe We</li><li>✓ Winter We</li></ul>               | eather ? 🛛 🕅 Hail Alert ?<br>eather ? 🕅 Tropical Storr                                                                                                    | n <b>?</b>  |  |
| The address you enter will be used only for notifying you about nearby weather and<br>will not change the address on your policy. |                                                                 |                                                                                                    |             |  |
|                                                                                                    |                                                                 | Back                                                                                                    | Continue    |  |
| Copyrigh                                                                                                    | t 1995 - 2014 ©Gra<br>671 S. High Stre<br><u>Privacy/Securi</u> | ange Insurance All Rights Reserved<br>et, Columbus, OH 43206<br>i <u>ty Terms &amp; Conditions</u>                                                                                                    |             |  |

#### You will receive a text, at the mobile number provided, with a confirmation code.

Confirmation code: 7t5p3 Enter this code on the website to verify your phone. Msg & data rates may apply. Text HELP for help.

#### Enter the confirmation code on the website.

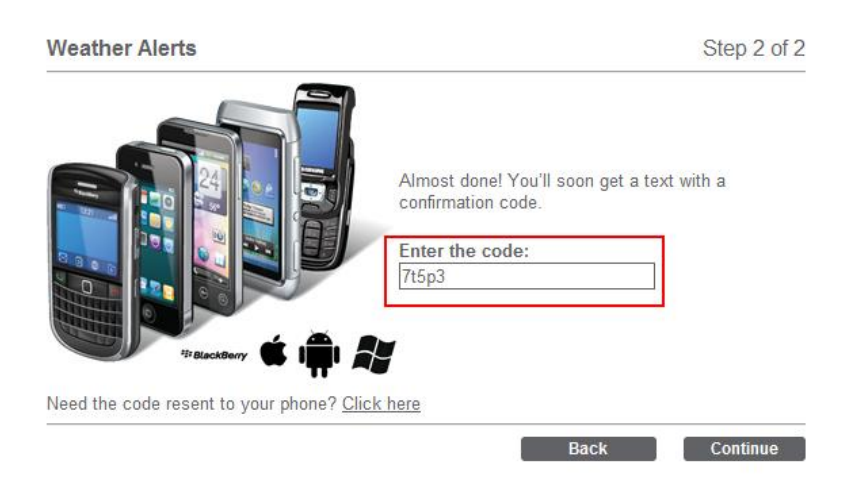

#### The web page will indicate enrollment is complete.

#### Weather Alerts

#### Sign up complete!

Click below to return to Profile page.

Return to Profile Page

#### You will also receive a "Welcome" text at the mobile number provided.

Welcome to Grange Insurance Weather Alerts. For help, <u>support@4INFO.net</u> or reply HELP. Reply STOP anytime to end. Std/other charges may apply.